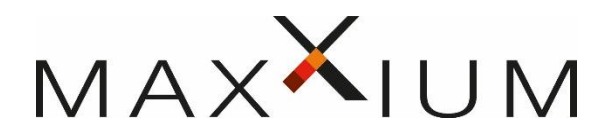

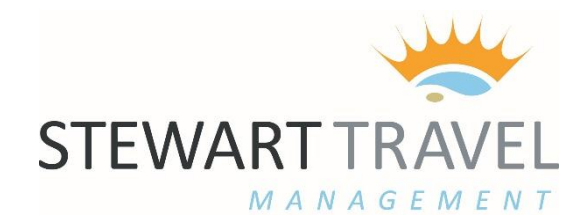

### THE TRAINLINE SELF BOOK

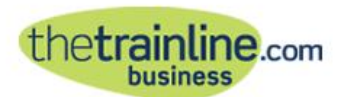

Account tools | Home | Contact us & Help | My account | Basket (0) | Logout

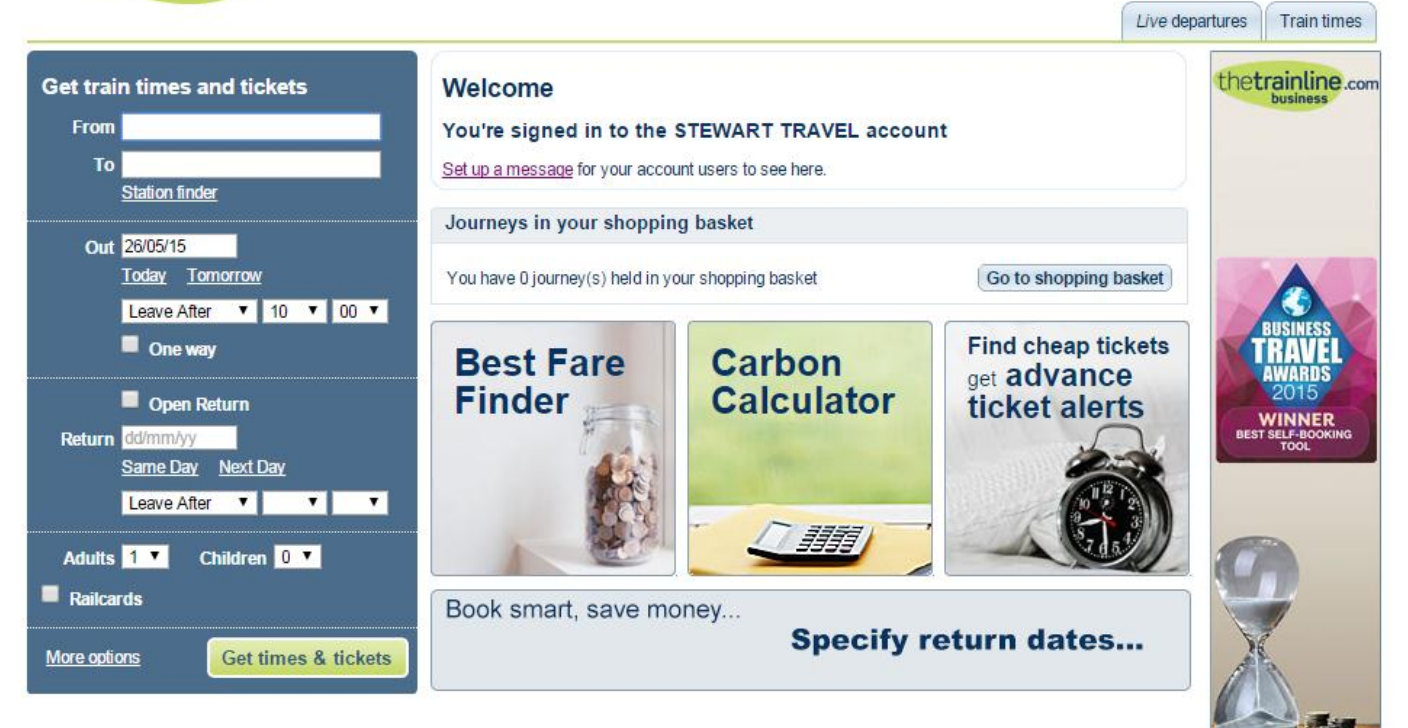

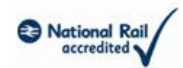

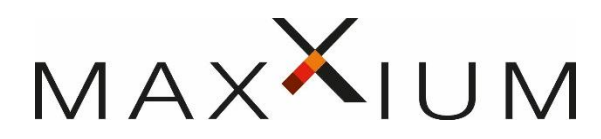

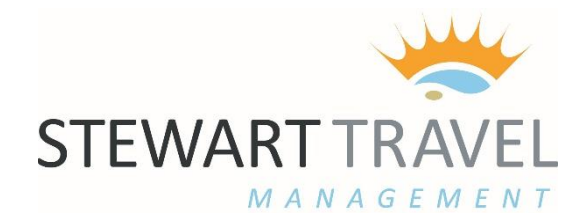

Once logged in, enter your journey details as follows:

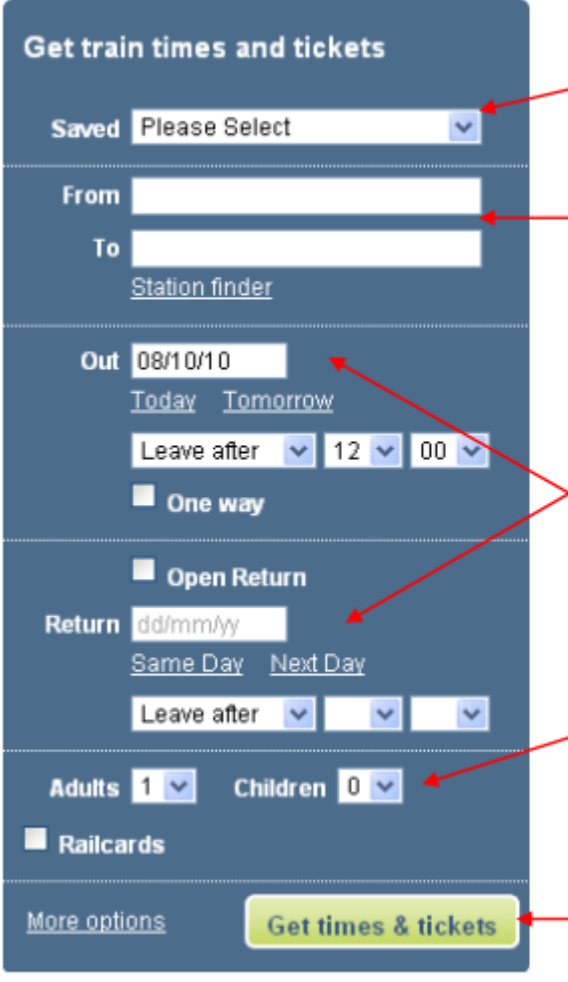

The **Saved** dropdown is for any favourite journeys you've previously saved into **My** account

Entering the first few letters of **your preferred station names** in the 'From' and 'To' fields prompts a pop-up list with clickable options. You can also use station codes – or the mapstyle **Station finder** 

A date 'pop-up' plus 'Today/Tomorrow' and 'Same day/Next day' buttons help you **specify dates and times out and return**. You can also check boxes for 'one way' or 'open return' fares at this stage. Further drop-downs enable you to specify preferred times.

All you need to do now (apart from specifying any railcard/s you might be using – see next section) is to use the drop-downs to indicate the number of adults and children under 15 travelling.

Click **Get times & tickets** to see the trains available that match your preferred dates/times.

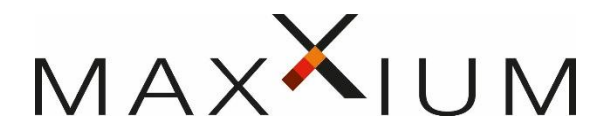

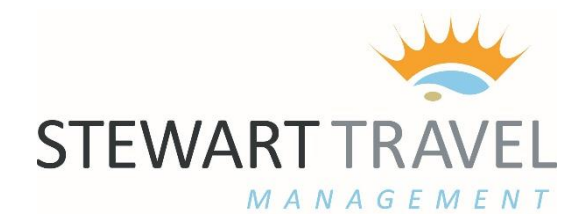

Click Station finder link to search for stations on a map by keying in a location:

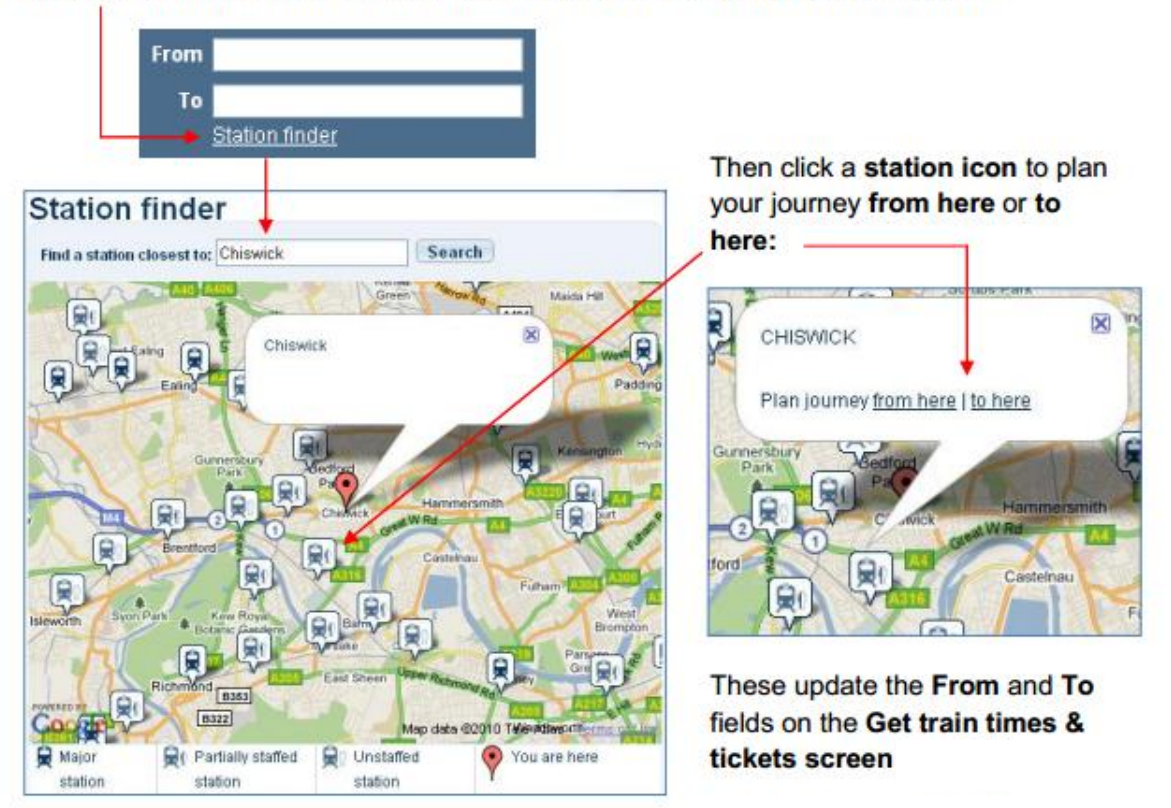

The portal can take into account a range of railcard discounts at individual traveller level, even if there are several passengers on the same booking.

Simply check the **Railcards** box and use the drop-downs to bring up the railcard options available and enter the number of passengers to which a specific card(s) applies:

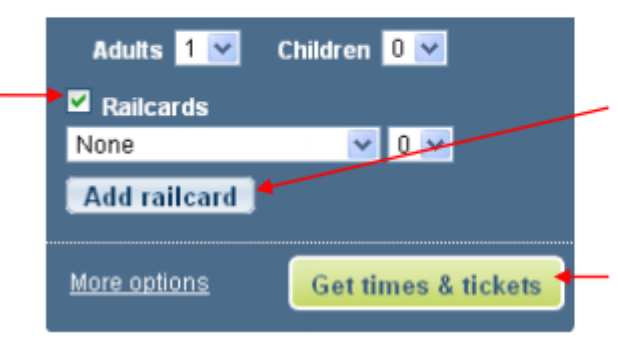

Click **Add railcard** to apply an additional railcard of a different type to either one or more passengers on the booking.

Click **Get times & tickets** to see the trains available that match your preferred dates and times.

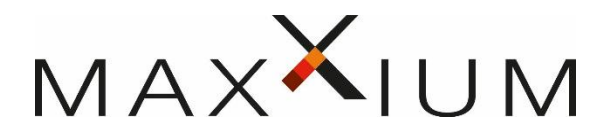

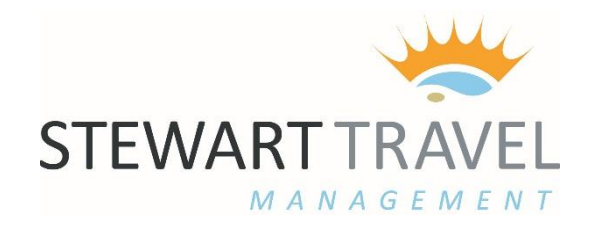

Once you've entered your preferences, click Get times & tickets to go to a screen displaying trains matching your preferred dates and times:

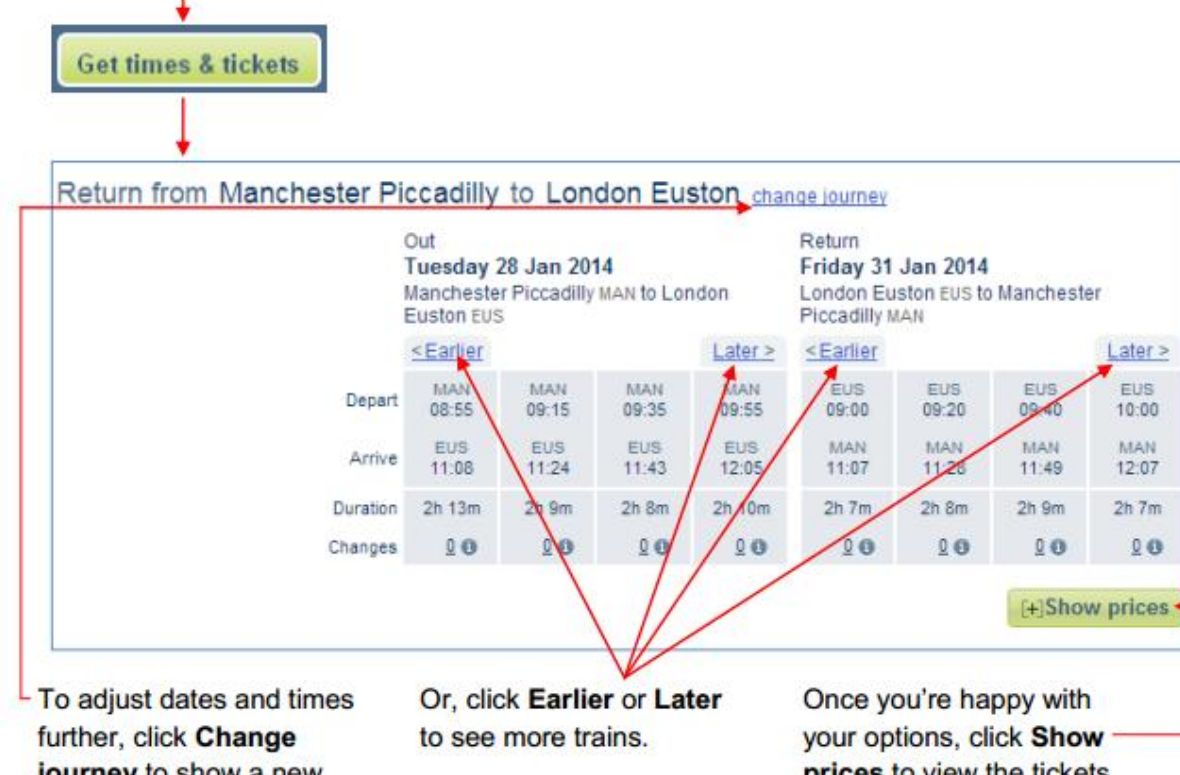

journey to show a new Search pop-up.

prices to view the tickets available.

See Train times & tickets example screen next.

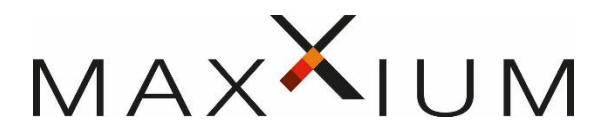

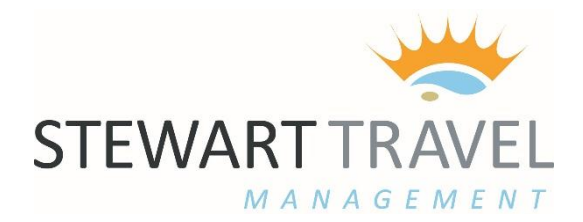

This screen displays the **cheapest Standard** and **First Class single fares** for **outward** and **return journeys** (if requested) of which the cheapest are highlighted. **Cheapest returns** then follow below.

Clicking to select specific trains shows a **costed Journey summary** including the **savings** you're making.

Λ

|                                                                                    | Out<br>Tuesday<br>Manchest<br>Euston EU                                                                                            | Out<br>Tuesday 28 Jan 2014<br>Manchester Piccadilly MAN to London<br>Euston EUS |              |              | Return<br>Wednesday 29 Jan 2024<br>London Euston EUS to Vanchester<br>Piccadilly MAN |              |              | er           |                                                                                                    |
|------------------------------------------------------------------------------------|----------------------------------------------------------------------------------------------------|---------------------------------------------------------------------------------|--------------|--------------|--------------------------------------------------------------------------------------|--------------|--------------|--------------|----------------------------------------------------------------------------------------------------|
|                                                                                    | <earlier< th=""><th></th><th></th><th>Later &gt;</th><th>&lt; Earlier</th><th></th><th></th><th>Later&gt;</th><th></th></earlier<> |                                                                                 |              | Later >      | < Earlier                                                                            |              |              | Later>       |                                                                                                    |
| Dep                                                                                | art 08:55                                                                                                    | MAN<br>09:15                                                                    | MAN<br>09:35 | MAN<br>09.55 | EUS<br>09:00                                                                         | 09:20        | EUS<br>09:40 | EUS<br>10:00 | \                                                                                                    |
| An                                                                                 | Ve 11:08                                                                                                    | EUS<br>11:24                                                                    | EUS<br>11:43 | EUS<br>12:05 | MAN<br>11:07                                                                         | MAN<br>11:28 | MAN<br>11:49 | MAN<br>12:07 |                                                                                                    |
| Durat                                                                              | on 2h13m                                                                                                    | 2h 9m                                                                           | 2h 8m        | 2h 10m       | 2/7m                                                                                 | 2h 8m        | 2h 9m        | 2h 7m        | _                                                                                                    |
| Chang                                                                              | es 20                                                                                                    | 0 9                                                                             | 80           | 00           | 20                                                                                   | 0 0          | 80           | 0            | Journey summary                                                                                                    |
|                                                                                    |                                                                                                    | Cheapest                                                                        |              | Cheaper      |                                                                                      |              |              | Cheepest     | Total for 1 Adult, 0 Child                                                                                                    |
| Cheapest Standard Sin                                                              | £70.00                                                                                                    | ©<br>£35.50                                                                     | £39.85       | ©<br>£35.50  | £70.00                                                                               | €35.50       | ©<br>£39.85  | £27.00       | £62.50 Next )<br>Saving £17.20 Quick Bury                                                                                                    |
|                                                                                    | -                                                                                                    |                                                                                 |              |              |                                                                                      |              |              |              | Out: 09:55 28 Jan 2014                                                                                                    |
| Cheapest First Class Sin                                                           | gle 🔘<br>£140.00                                                                                                    | ©<br>£140.00                                                                    | ©<br>£67.50  | ©<br>£53.00  | ©<br>£67.50                                                                          | ©<br>£67.50  | ©<br>£53.00  | ©<br>€53.00  | Manchester Piccadilly to London<br>Euston<br>0 changes                                                                                         |
| Niew all single tick                                                               | ets                                                                                                    |                                                                                 |              |              |                                                                                      |              |              |              | <ul> <li>Specified train only. No refunds.</li> <li>This ticket is only valid when<br/>travelling exclusively on Virgin<br/>Trains.</li> </ul> |
| ff-Peak Return                                                                     |                                                                                                    |                                                                                 |              |              |                                                                                      |              |              |              | Return: 10:00 29 Jan 2014                                                                                                    |
| thin 1 month. £79.                                                                 | 70                                                                                                    |                                                                                 | 0            | 0            |                                                                                      |              | 0            | 0            | London Euston to Manchester<br>Piccadilly<br>0 changes                                                                                         |
| nytime Return<br>avel any time of day, return<br>ithin 1 month. 6321.              | 00 🔿                                                                                                    | 0                                                                               | 0            | 0            | 0                                                                                    | 0            | 0            | 0            | <ul> <li>Specified train only. No refunds.</li> <li>This ticket is only valid when<br/>travelling exclusively on Virgin<br/>Trains.</li> </ul> |
| lest Coast Corporate<br>cludes complimentary<br>grade to First Class seating £840. | 00 ©                                                                                                    | 0                                                                               | 0            | 0            | 0                                                                                    | 0            | 0            | 0            |                                                                                                    |
| rst Anytime Return<br>avel any time of day, return<br>ithin 1 month. £459.         | 0 0                                                                                                    | 0                                                                               | 0            | 0            | 0                                                                                    | 0            | 0            | 0            |                                                                                                    |

Additional links show even more options with View all single tickets Click here to view slower trains for cheaper tickets (see 2.4.7). Once you're happy with your selection, choose Next to progress to Travel options

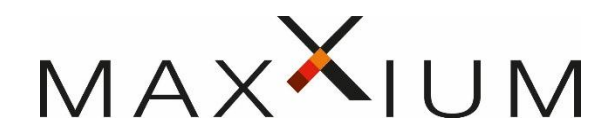

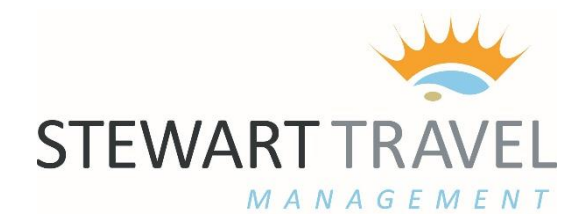

# **Travel options**

| Who is travelling?    |                                         |           |                                       |                         |  |  |  |  |
|-----------------------|-----------------------------------------|-----------|---------------------------------------|-------------------------|--|--|--|--|
| This book<br>Lead pas | ing is for     Someone e senger Surname | lse 🔘 Mys | elf<br>First name (optional)          | Search                  |  |  |  |  |
|                       |                                         |           |                                       |                         |  |  |  |  |
| Seat rese             | ervation(s)                             |           |                                       |                         |  |  |  |  |
| Direction             | No preference                           | •         | Table seat                            | Power socket            |  |  |  |  |
| Position              | No preference                           | •         | Near luggage rack                     | Near toilet             |  |  |  |  |
| Coach                 | No preference                           | •         | guaranteed. We'll meet your requireme | ents whenever possible. |  |  |  |  |
| Туре                  |                                         |           |                                       |                         |  |  |  |  |

If you are a travel booker you will have the option to book for yourself or someone else. If you are a traveller only booking for yourself your profile will default automatically.

If booking for someone else : Enter the surname of the traveller and hit "search" If the traveller does not have a profile you will have to contact the travel team to have a profile created.

You can enter seating preferences in the next section and if seat reservations are possible a seat will be assigned on the next page where you will also have the option to see the seat map on the train (where applicable)

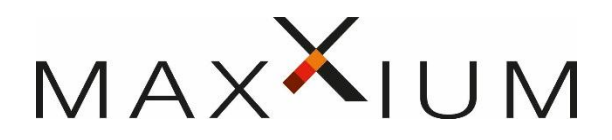

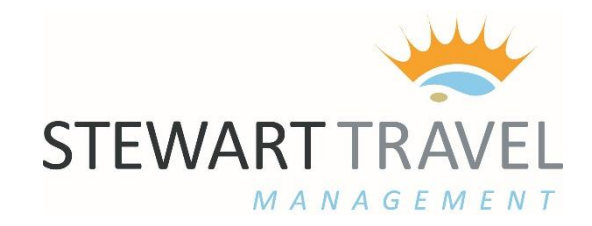

| 1. Journey (                                                             | details                                                      | 2. Train times                                                                     | 3. Choose seats                | 4. Getting tickets | 5. Payment |  |  |  |
|--------------------------------------------------------------------------|--------------------------------------------------------------|------------------------------------------------------------------------------------|--------------------------------|--------------------|------------|--|--|--|
| Select a Delivery Option                                                 |                                                              |                                                                                    |                                |                    |            |  |  |  |
| Select bel                                                               | ow                                                           |                                                                                    |                                |                    |            |  |  |  |
| *                                                                        | Self-service tick<br>You will need a p<br>Tickets will be re | xet machine<br>payment card and your collection<br>ady for collection 30 minutes a | n reference.<br>ifter booking. |                    |            |  |  |  |
| Collecting                                                               | from self-serv                                               | ice machine                                                                        |                                |                    |            |  |  |  |
| Ava                                                                      | ailable Stations:                                            | GLASGOW CENTRAL                                                                    | ¥                              |                    |            |  |  |  |
| Your confirmation details will be mailed to the following email address. |                                                              |                                                                                    |                                |                    |            |  |  |  |
| Email                                                                    | collection ref to:                                           |                                                                                    |                                |                    |            |  |  |  |
|                                                                          |                                                              |                                                                                    |                                |                    |            |  |  |  |
|                                                                          |                                                              |                                                                                    |                                |                    | Continue   |  |  |  |

#### Where do you want to pick up your ticket :

- Self Service Ticket Machine you will be asked which station you would like to collect the tickets from (this does not have to be the station you are travelling from)
- Mobile Ticketing you can choose to collect your ticket on the trainline app using link from your confirmation email
- Print at Home available on selected routes

#### **Email Confirmation :**

• You will have to add the email address you wish to receive the confirmation. If more than one address you can separate with a ;

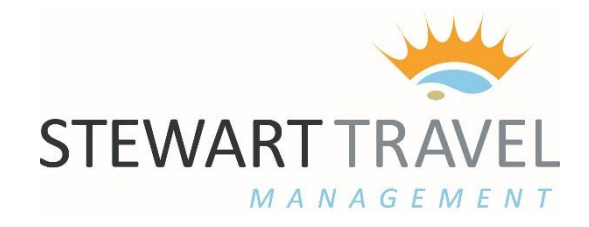

## Shopping basket

Items will remain in your basket for up to 24 hours

| Journey: Glasgow Central to London Euston                                                                       |                                |                                           |                                |        |  |  |  |
|----------------------------------------------------------------------------------------------------|--------------------------------|-------------------------------------------|--------------------------------|--------|--|--|--|
| Outward - Thursday 27th O                                                                                       | ctober 2016                    |                                           |                                |        |  |  |  |
| Depart                                                                                                    | Arrive                         | Seating                                   | Travel by                      |        |  |  |  |
| 12:40 Glasgow<br>Central                                                                                        | 17:15 London Euston            | Coach H, Seat 02<br>(Window)              | Virgin Trains<br>(First class) |        |  |  |  |
| Lead traveller for this jo                                                                                      | urney                          |                                           |                                |        |  |  |  |
| Craig Patterson                                                                                                 |                                |                                           |                                |        |  |  |  |
| Getting your tickets                                                                                            |                                |                                           |                                |        |  |  |  |
| Self-service ticket machine                                                                                     |                                |                                           |                                |        |  |  |  |
| Collect your ticket(s) from the                                                                                 | ticket machine at Glasgow Cent | ral or any of over <u>1000 stations</u> . |                                |        |  |  |  |
| Ticket details                                                                                                  |                                |                                           |                                |        |  |  |  |
| First Anytime Single                                                                                            |                                |                                           |                                | £96.00 |  |  |  |
| 1 Adult(s) with promotion Net Fa                                                                                | re @ £96.00                    |                                           |                                |        |  |  |  |
| Only valid on booked Virgin Trains services.                                                                    |                                |                                           |                                |        |  |  |  |
| Flexible ticket with no time restrictions on when you can travel.                                               |                                |                                           |                                |        |  |  |  |
| In the second second second second second second second second second second second second second second second |                                |                                           |                                |        |  |  |  |
| Journey price                                                                                                   |                                |                                           |                                | £96.00 |  |  |  |
| Beeline entre                                                                                                   |                                |                                           |                                |        |  |  |  |
| Booking summary                                                                                                 |                                |                                           |                                |        |  |  |  |
| Journey price: Glasgow Centra                                                                                   | al to London Euston            | Rer                                       | nove                           | £96.00 |  |  |  |
| First Anytime Single, 1 Adult                                                                                   |                                |                                           |                                |        |  |  |  |
| Booking fee                                                                                                    |                                |                                           |                                | £2.50  |  |  |  |
| Total booking cost                                                                                              |                                |                                           |                                | £98.50 |  |  |  |

The next stage summarises your booking before the tickets are issued. Your booking has been saved into the "shopping basket"

"Shopping basket "will store your bookings for 8 hours without booking, so you can go back in within that time and confirm.

If you are happy with your selection just click 'proceed to payment' If you wish to book another journey for the same traveller you can 'Add another journey' which will then take you back to the search page to look for another train to add to your basket.